## WeTransfer Versenden von großen Dateien

WeTransfer ist keine Cloude wie Dropbox, Google Drive oder OneDrive sondern dient einzig zum Transfer von Dateien. Vor allem von großen Dateien, nämlich bis zu 2 GB.

Für die Nutzung der kostenlosen Version von WeTransfer muss man sich nicht registrieren – weder der Absender noch der Empfänger. <u>https://wetransfer.com/</u>

## Senden von Dateien

Für die kostenlose Version "WeTransfer" anklicken, "WeTransfer Plus" ist kostenpflichtig.

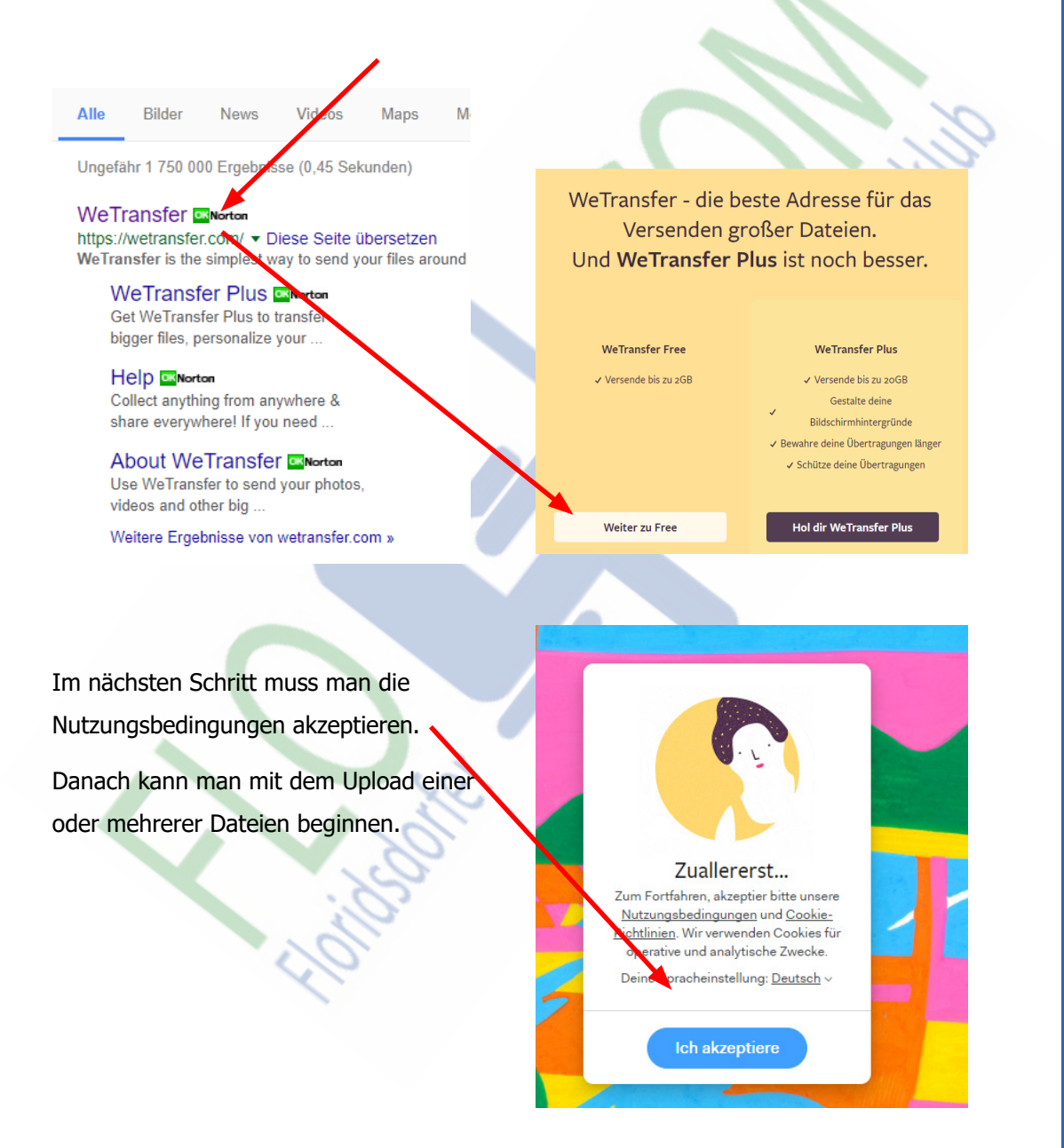

WeTransfer

| vodurch sich das Dialo<br>Computer" öffnet. Hier<br>Jewünschte Datei aus i | gfenster<br>wählt man die<br>und bestätigt | Dateien hinzufüger Füge bizzu 2 08 bizzu |                                                                          |                                                             |   |
|----------------------------------------------------------------------------|--------------------------------------------|------------------------------------------|--------------------------------------------------------------------------|-------------------------------------------------------------|---|
| nit "Öffnen".                                                              | -                                          |                                          |                                                                          |                                                             |   |
| Name                                                                       | Datum                                      | E-Mail an                                | Die gute Naohricht ist, dass<br>du bis zu 2 GB pro<br>Übertragung senden |                                                             | S |
| 360° Deutschland No                                                        | 18.06.2017 12:12                           | Deine E-Mail                             | Kann<br>Nachrich<br>Service                                              | st. Die bessere<br>ht ist, dass du den<br>putzen kannet, so |   |
| Besondere Kirchen in                                                       | 18.06.2017 12:10                           | Nachricht                                | oft                                                                      | du möchtest!                                                |   |
| Cuxhaven - Schiffe                                                         | 18.06.2017 12:06                           |                                          |                                                                          |                                                             |   |
| 🖹 Cuxhaven an der Nor                                                      | 18.06.2017 12:05                           |                                          |                                                                          |                                                             |   |
| 💼 Das Alte Land (1_3)                                                      | 18.06.2017 12:09                           | Senden                                   |                                                                          |                                                             |   |
| 🛋 Das Alte Land (2_3)                                                      | 18.06.2017 12:09                           |                                          |                                                                          |                                                             |   |
| Das Alte Land (3_3)                                                        | 18.06.2017 12:09                           | MP4-Datei                                | 59 785 KB                                                                | 00:13:29                                                    |   |
| 📔 Land im Gezeitenstro                                                     | 8.06.2017 11:51                            | MP4-Datei                                | 419 606 KB                                                               | 01:28:38                                                    |   |
| 🖹 Land im Gezeitenstro                                                     | 8.06.2017 11:52                            | MP4-Datei                                | 890 667 KB                                                               | 00:58:38                                                    |   |
| 🛋 Land im Gezeitenstro                                                     | 18.06.2017 11:56                           | MP4-Datei                                | 1 143 179 KB                                                             | 00:58:56                                                    |   |
| 🖹 Land im Gezeitenstro                                                     | 18.06.2017 11:56                           | MP4-Datei                                | 785 344 KB                                                               | 00:58:52                                                    |   |
| 🖹 Land im Gezeitenstro                                                     | 18.06.2017 11:55                           | MP4-Datei                                | 782 737 KB                                                               | 00:58:35                                                    |   |
|                                                                            |                                            |                                          |                                                                          |                                                             |   |

| d im Gezeitenstrom 03 Friesland zwischen Weser und Jade.mp4 | ~ | Alle Dateien |          |
|-------------------------------------------------------------|---|--------------|----------|
|                                                             |   | Öffnen       | Abbreche |

Hat man irrtümlich die falsche Datei hochgeladen kann man diese wieder löschen, indem man mit der Maus auf den Dateinamen fährt und auf das "X" klickt.

Im nächsten Schritt kann man entweder eine weitere Datei hinzufügen oder mit dem Versenden beginnen. Land im Gezeitenstrom 03 Frieslar 🗙 1 GB - mp4 n

17. OKtober 2017 – Seite 2

Bis zu 20 Mailadressen lassen sich im Feld "E-Mail" eingeben. Nach jeder Adresse muss man mit "Eingabe" bestätigen.

Will man eine Adresse löschen fährt man mit der Maus über die Adresse und klickt auf das "x".

Optional kann man auch eine Nachricht mitschicken.

Jetzt auf "Senden" klicken und die Übertragung beginnt.

Übertragung läuft...

Sende 1 Datei an 3 Empfänger

5 MB von 1,1 GB hochgeladen

Abbrechen

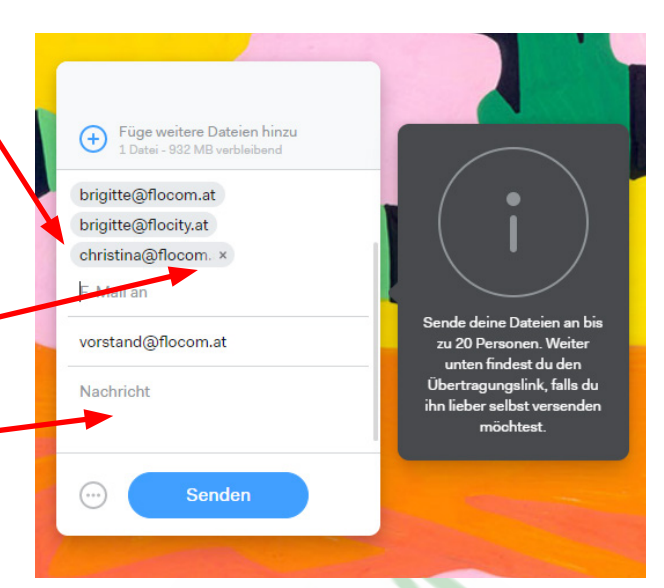

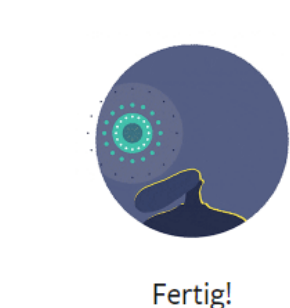

Fertig! Die E-Mail mit dem Download-Link wurde verschickt – deine Übertragung ist für 7 Tagen verfügbar

Mehr senden?

## **Empfangen von Dateien**

Mail von WeTransfer öffnen und Downloadlink "Get your files" anklicken. Man kommt nun auf die WeTransfer Website. Im Mail steht auch wann die Dateien vom Server gelöscht werden (Will be deleted on 21. October, 2017).

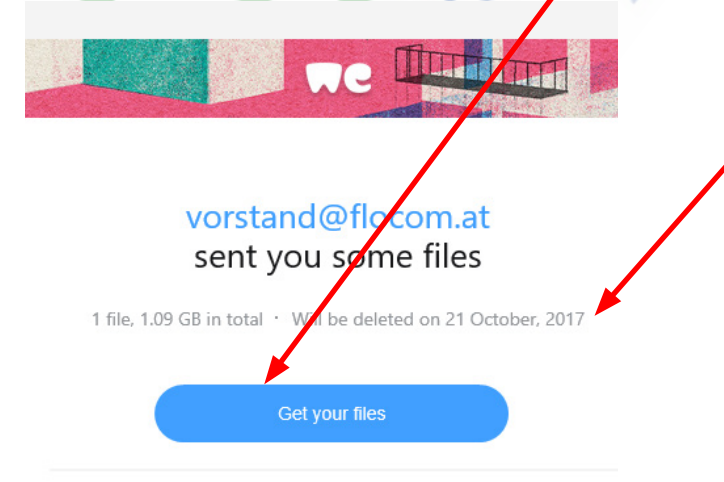

FLOCOM-Info

WeTransfer

Seite 3 – 17. Oktober 2017

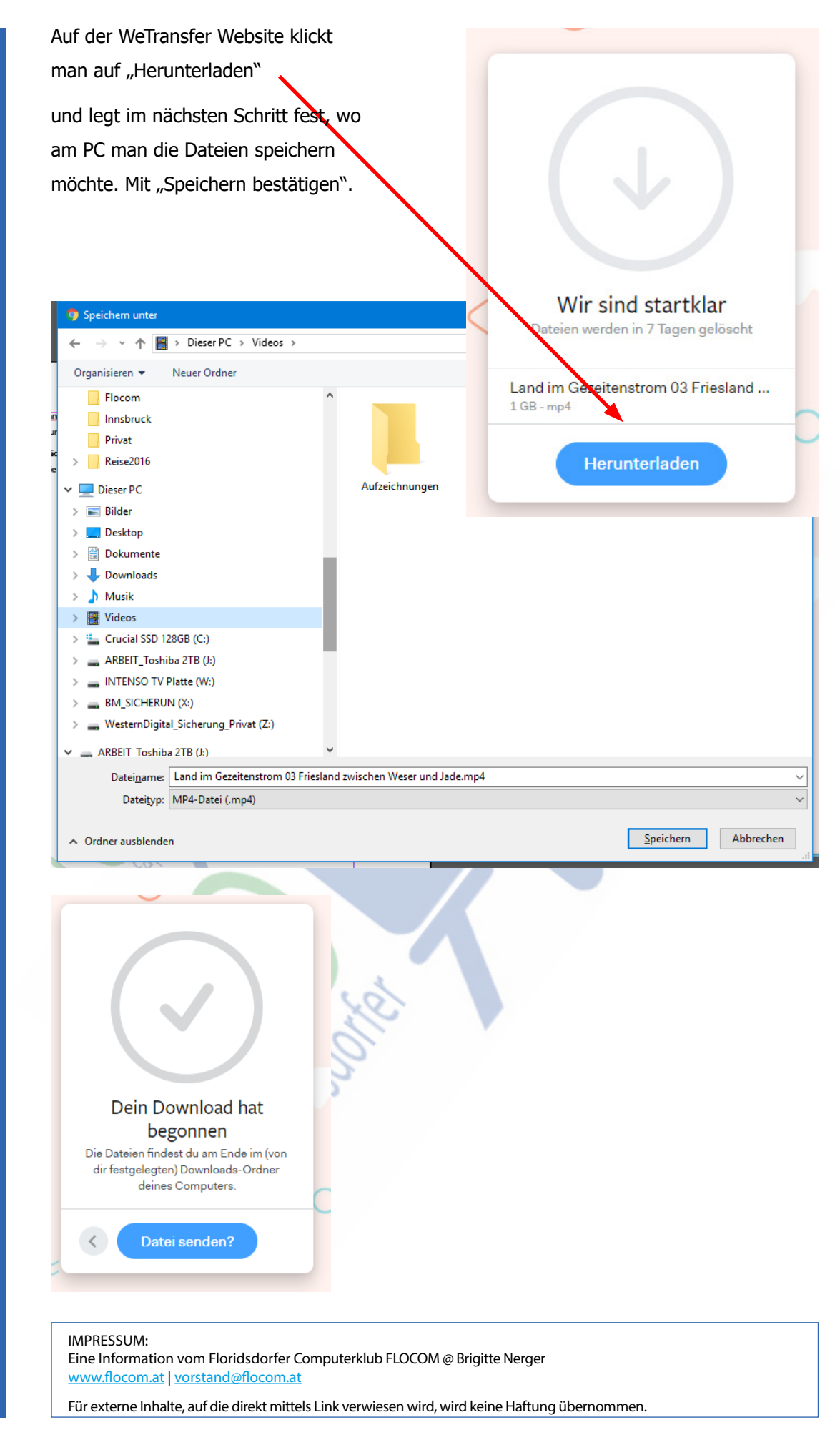

WeTransfer

FLOCOM-Info